# HT-842R

# 快速配置指南

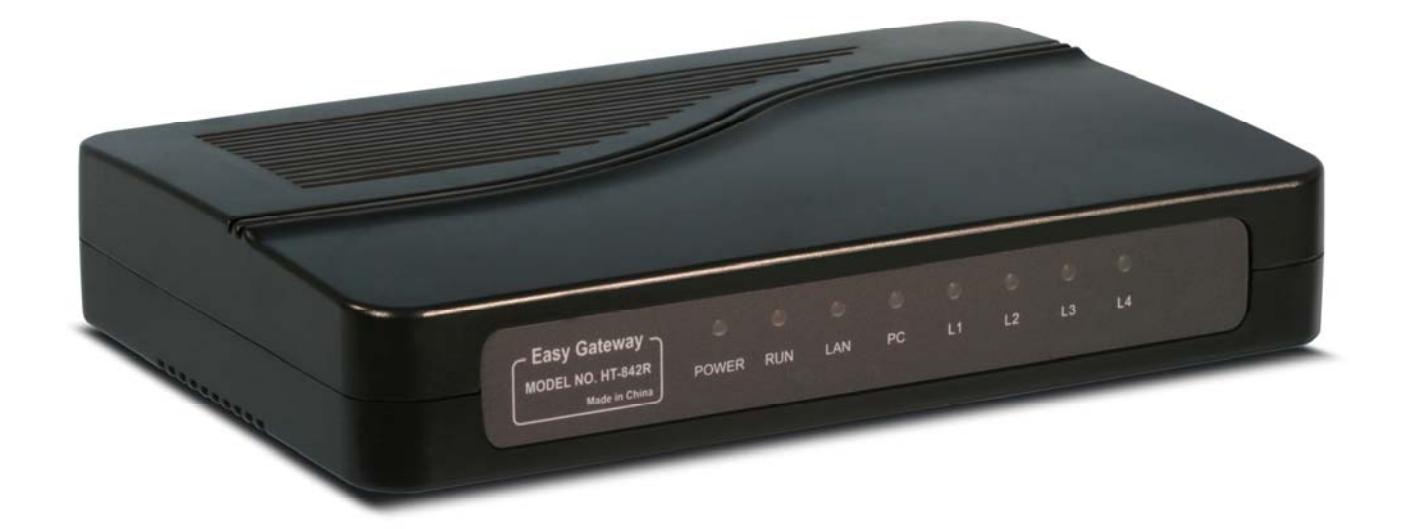

|    |      |           | 目 录             |
|----|------|-----------|-----------------|
| 1. | 开筣   | <b>爸爸</b> | 1               |
| 2. | 安装   | 转连接       | 2               |
|    | 2.1. | 接口证       | 兑明2             |
|    | 2.2. | 连接证       | 兑明2             |
|    | 2.3. | 显示炸       | 丁说明             |
| 3. | 开如   | 配置        | 4               |
|    | 3.1. | 出厂ì       | <b>投置参数4</b>    |
|    | 3.2. | 登陆到       | 创 HT-842R4      |
|    |      | 3.2.1.    | 获取 IP4          |
|    |      | 3.2.2.    | 打开浏览器输入 IP5     |
|    |      | 3.2.3.    | 设置网络            |
|    |      | 3.2.4.    | 设置 H.323 的呼叫参数7 |
|    |      | 3.2.5.    | 设置 SIP 终端的呼叫参数8 |
|    |      | 3.2.6.    | 打开、关闭计费10       |
|    |      | 3.2.7.    | 保存并重新启动11       |
| 4. | 工員   | ŧ         |                 |
|    | 4.1. | 在线到       | 升级11            |
|    | 4.2. | 更改領       | 密码12            |
|    | 4.3. | 恢复出       | 出厂设置            |
|    | 4.4. | 重启到       | 系统13            |
| 5. | 拨号   | 异规则       |                 |
| 6. | 了角   | 鄆更多       |                 |
|    | 6.1. | 网关礼       | 刃始化14           |
|    | 6.2. | 高级        | 配置              |
|    | 6.3. | 注意        | 事项14            |

HT-842R 是一款专门为中国设计的宽带路由器加 4FXS 口 VoIP 网络电话网 关,它具有价格低、稳定、安装简单、功能丰富等优点。是宽带 IP 电话接入商、 系统集成商、网吧、话吧等宽带 IP 应用的首选设备。HT-842R 在一个软件内分 别能配置成 H.323 或者 SIP 两种协议,以下是 HT-842R 的使用说明:

# 1. 开箱检查

HT-842R 的标准包装包括: HT-842R 主机一台 24VDC /300mA 变压器一个 两米 CAT5 电缆一条

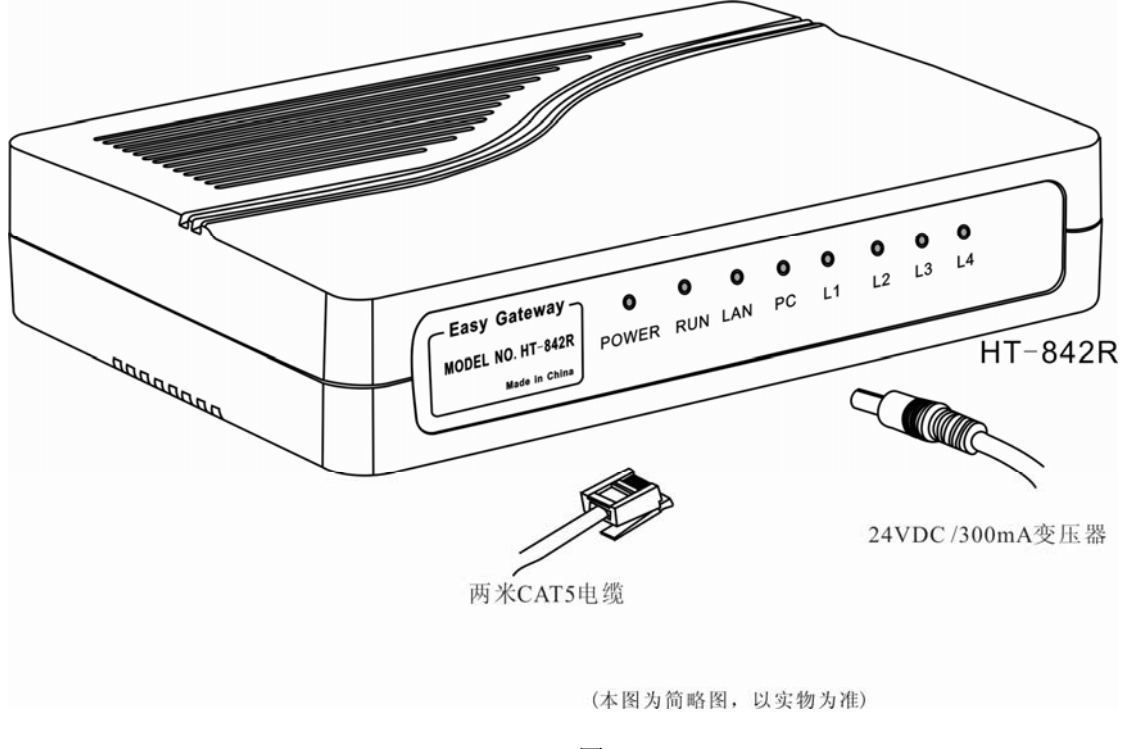

图 2

# 2. 安装连接

### 2.1. 接口说明

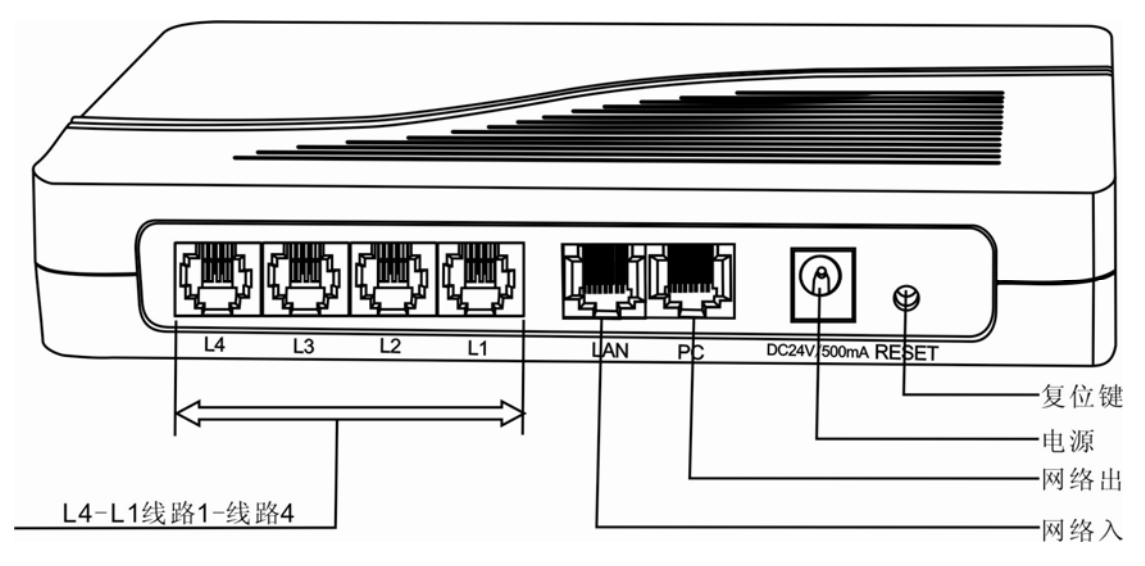

图 3

2.2. 连接说明

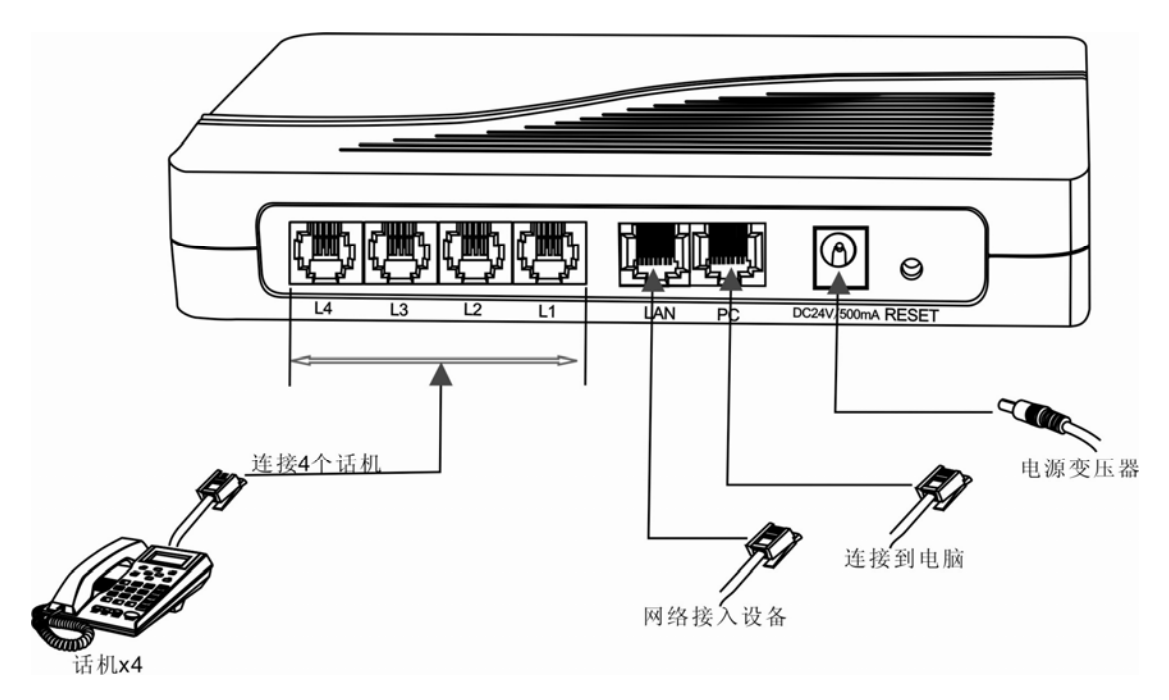

图 5

2.3.显示灯说明

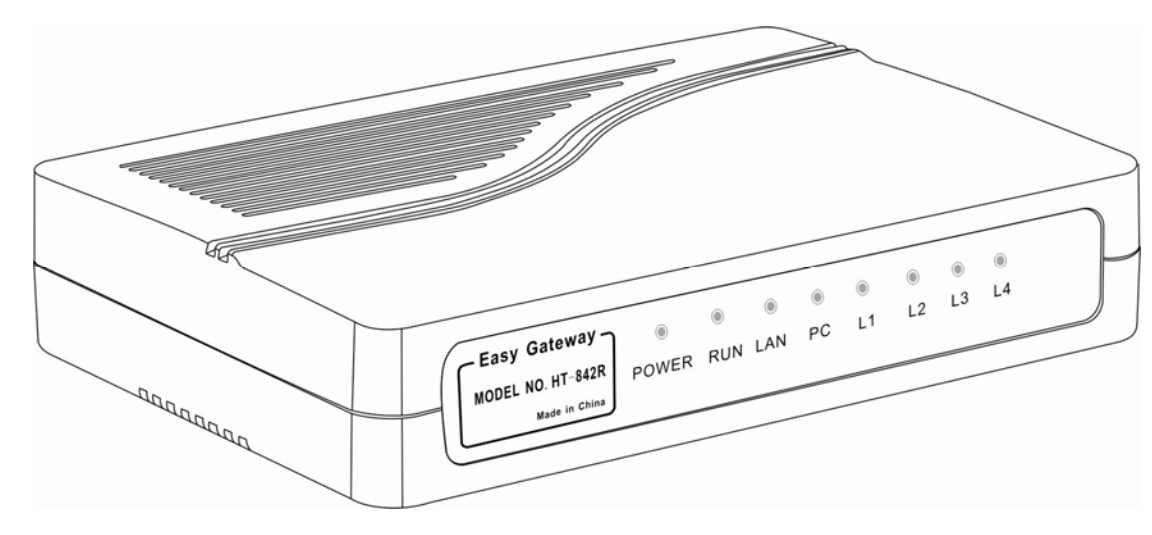

图 6

| 灯名称   | 说明                            |
|-------|-------------------------------|
| POWER | 电源灯                           |
| DUN   | 运行灯,正常运行时慢闪,设置错误或网络出现问题时快闪,   |
| KUN   | 升级时高速闪烁。静止超过10秒则需要重新启动        |
| LAN   | 网络输入状态灯, 点亮证明已经连接上网线, 闪烁表示有数据 |
| LAN   | 接收或发送,熄灭表示网络电缆没连接好            |

| DC    | 网络输出状态灯,点亮证明已经连接上网线,闪烁表示有数据 |
|-------|-----------------------------|
| PC    | 接收或发送, 熄灭表示网络电缆没连接好         |
| L1-L4 | 线路状态灯,亮起时表示该线路已经提机          |

# 3. 开始配置

## 3.1. 出厂设置参数

| 参数名称        | 出厂设置                 | 说明             |
|-------------|----------------------|----------------|
| 登陆用户名       | admin                |                |
| 登陆密码        | admin                | 更改后请记住密码       |
| LAN 口网络设置   | DHCP 自动获取 IP         |                |
| PC 口网络设置    | 固定 IP                | 192. 168. 8. 1 |
| 获取 IP 地址的号码 | *00(中文)、*01(English) | 按号码报读 IP 地址    |
| 设置临时 IP 的号码 | *03                  | 设置临时 IP 用"*"表示 |
|             |                      | ".",用"#"结束     |
| 恢复出厂配置密码    | *11983185922         | 按完密码后听到"嘟"一    |
|             |                      | 声表示恢复成功        |

### 3.2.登陆到 HT-842R

#### 3.2.1. 获取 IP

a) 确定 HT-842R 连接的网络内有 DHCP 服务器:按照图 5 的连接方式 连接好 HT-842R 并打开电源,观察 RUN 灯是否在闪烁。在 RUN 灯 快速闪烁 10 秒左右就可以提起 FXS 话机按\*00,话机就会用中文播 报已经获取的 IP 地址;按\*01,话机就会用英文播报已经获取的 IP 地 址。

b) 当网络里面没有 DHCP 服务时:提机按\*03+IP 地址,例如 "\*03192\*168\*1\*2#"表示设置临时 IP 为 192.168.1.2。如果想知道 设置是否成功,可以按\*00 或\*01 再听一次 IP。注意输入的临时 IP 必须和 PC 的网段相同并不能和网内的其他网络设备冲突。网段相同 指 IP 的前三节数字需一致,如:192.168.1.3 与 192.168.1.5 在同一个 网段,192.168.1.3 与 192.168.2.4 则为不在同一个网段。

### 3.2.2. 打开浏览器输入 IP

取得 IP 或设置临时 IP 以后打开 PC 的浏览器(IE)在地址栏内输入 IP 地址

| 🚈 about:blank - Microsoft Internet Explorer |                |       |                |                |                |  |
|---------------------------------------------|----------------|-------|----------------|----------------|----------------|--|
| 文件(E)                                       | 编辑( <u>E</u> ) | 查看(⊻) | 收藏( <u>A</u> ) | 工具( <u>1</u> ) | 帮助( <u>H</u> ) |  |
| ● 后退                                        | - 🗩            | - 🔀   | 2 🏠            | 🔎 搜索           | 쑭 收藏列          |  |
| 地址(D) 🕘 http://192.168.2.239/               |                |       |                |                |                |  |

按回车,浏览器就会弹出帐号密码输入对话框如下图:

| <b>连接到 192.168.2.</b> 2 | 39 <b>? X</b> |
|-------------------------|---------------|
|                         | G             |
| "Please Login"          |               |
| 用户名 (1):                | 🙎 admin 💌     |
| 密码(E):                  | ****          |
|                         | 🗌 记住我的密码 🗷    |
|                         |               |
|                         | 确定 取消         |

正确输入用户名密码后,进入网关状态页面,如下图:

| eas v            | hone    | IP Phone <sup>-</sup> | Terminal | English       | 繁体中文 |
|------------------|---------|-----------------------|----------|---------------|------|
| 作文               | 运行状态    |                       |          |               |      |
| 化态               | 电话状态    |                       | 网络信息     |               |      |
| 配置               | 序列号     |                       |          | 192.168.2.239 |      |
|                  | 软件版本号   | A38HS-3.15-9          | LAN MAC  |               |      |
| 电话本              | 硬件型号    | 4fxs                  | РСП      | 192.168.8.1   |      |
| 丁目               | 线路1注册状态 | LOGOUT                | PPPoE    | Disabled      |      |
| 1. <del>7.</del> | 线路2注册状态 | LOGOUT                | 默认路由     | 192.168.2.253 |      |
|                  | 线路3注册状态 | LOGOUT                | 域名服务器    | 202.96.128.68 |      |
|                  | 线路4注册状态 | LOGOUT                |          |               |      |

#### 3.2.3. 设置网络

当需要改变网络连接方式时选择"网络设置"菜单对接入网络进行 设置。HT-842R的网络接入方式有3种,分别是自动获得IP地址(DHCP)、 手工设置IP地址和 PPPOE (ADSL 拨号)。选择 DHCP 服务时只需要点 击"自动获取 IP地址"就可以了,当选择固定 IP 时点击"手工设置 IP 地址"并填写 IP 地址、子网掩码和网关地址。当使用固定 IP 地址时还 要填写"主 DNS"服务器的地址以获得域名解析服务,获得这个地址可 以咨询您的互联网接入服务商。

当需要使用 PPPOE 拨号连接时点击 "PPPOE",并输入用户名和密码。

| 网络配置 |             |
|------|-------------|
|      | PPPoE 💌     |
| 用户名  | test@163.gd |
| 審码   | •••••       |

使用自动获取 IP 时,直接选择 DHCP

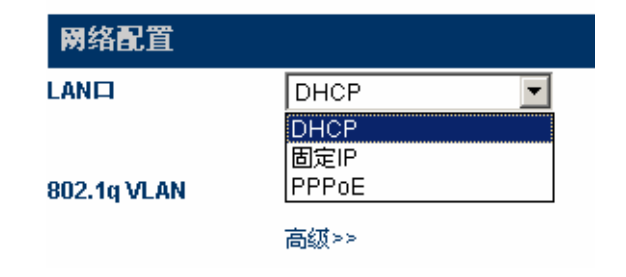

设置固定 IP

| 网络配置            |                |   |
|-----------------|----------------|---|
|                 | 固定IP           | ~ |
| IP地址            | 192.168.2.229  |   |
| 子网掩码(可选)        | 255.255.255.0  |   |
| 默认路由            | 192.168.2.3    |   |
| 主域名服务器          | 202.96.128.68  |   |
| 第二域名服务器(可<br>选) | 202.96.134.133 |   |

### 3.2.4. 设置 H.323 的呼叫参数

点击"呼叫设置"进入呼叫设置,设置关于 H.323 的所有参数:

- 1、选择终端模式为 H.323,点击"H.323 终端"
- 2、当4条电话线同时使用一个号码和一套认证资料时点击选择"单 一配置"并填写登陆资料包括服务器地址"关守地址"、"电话号 码"、H.323 ID(不一定要填写)。若需要填写认证信息(H.235) 点击选择"激活认证"进入认证菜单,分别填写认证帐号和密码。

| <u>۱۳</u> + | 呼叫设置     |                |
|-------------|----------|----------------|
| 次念          | 终端类型     | H.323终端        |
| 配置          | 终端模式     | 关守模式 🗾         |
| 田白海南        | 配置模式     | 单服务器模式 🗾 💌     |
| 用广选项        | 电话号码     | 075588290211   |
| 网络配置        | 显示名      |                |
| 呼叫设置        | H.323 ld | .test.001      |
| 话机设置        | 关守地址     | 202.96.136.145 |
|             |          | □ 启用VOS/AVS加密  |
| 保存改动        |          | ☑ 启用认证         |
| 放弃改动        | 认证ld     | .test.001      |
| 自话本         | 審問       | •••••          |
| CHI.        | 拔号规则     |                |
| 工具          |          | 线路传真>>         |
|             |          |                |

3、当4条线路使用不同的号码和不同的认证信息时点击选择"按线路配置"并分别填写服务器地址"关守地址"、"电话号码"和

"H.323 ID"(不一定要填写)。当需要认证时点击选择"激活认证"并分别填写各条电话线的认证"帐号"和"密码"。

| H.323终端 💙     |
|---------------|
| 关守模式 😪        |
| 按线路配置 🗸 🗸     |
| 2 〇銭路 3 〇线路 4 |
| 88290233      |
|               |
| 210.51.2.222  |
| ☑ 使用认证        |
| test          |
| •••••         |
|               |
|               |

## 3.2.5. 设置 SIP 终端的呼叫参数

点击"SIP 终端"进入呼叫设置,设置关于 SIP 的所有参数:

| <u> 115 <del>*</del></u> | 呼叫设置           |             |
|--------------------------|----------------|-------------|
| <b>状</b> 念               | 终端类型           | SIP终端 🗾     |
| 配置                       | 配置模式           | 单服务器模式 🗾    |
| 田白海商                     | 电话号码           | 1233        |
| 用广选项                     | 电话号码2          |             |
| 网络配置                     | 显示名            |             |
| 呼叫设置                     | 代理服务器          | 192.168.2.1 |
| 话机设置                     | 注册服务器          | 192.168.2.1 |
|                          | 注册超时           | 60          |
| 保存改动                     | Outbound Proxy |             |
| 放弃改动                     | 归屈域            |             |
| 由话本                      | 认证ld           | 1233        |
|                          | 審码             | ••••        |
| 工具                       | 拔号规则           |             |
|                          | 呼叫转移类型         | 不转移         |
|                          | 呼叫转移号码         |             |
|                          | 后备服务器          | ○ 启用 ● 禁用   |
|                          |                | 线路传真>>      |
|                          |                |             |

在这种模式下,对4个 VOIP 通道有更多高级控制。首先,4个 VOIP 通道可以由不同的服务提供商提供服务。其次,你可以用同一个服务提供商提供的同一个服务上注册4个不同的电话号(或账号),让一个号码与一个 VIOP 通道相捆绑。

A)电话号码

用来填写该线路的电话号码。该号码在网关作为被叫是唯一的身份识别参数 B) SIP 代理服务器

该项填写 SIP 代理服务器的地址。如果你的 SIP 代理服务器使用的是特殊端口(非 SIP 默认端口 5060),你可以在代理服务器 IP 或域名后加以注析。如: 192.168.2.1:5070 或是 tester.com.cn:5070

C) SIP 注册服务器

SIP 注册服务器是网关注册账号的服务器,该项用来填写 SIP 注册服务器的 IP 或域名。如果你的 SIP 注册服务器使用的是特殊端口(非 SIP 默认端口 5060),你可以在代理服务器 IP 或域名后加以注析。如: 192.168.2.1:5070 或 是 tester.com.cn:5070

D) Outbound Proxy

Outbound Proxy 主要应用于存在 firewall/NAT 的环境中。用于使信令或媒体 流能够穿透防火墙。

E) 归属域

用于 SIP 协议的域管理主机(一个提供 SIP 服务的主机)

F) 认证 ID

用以填写网关登陆到 SIP 代理服务器时使用的认证账号

**G**)密码

用以填写网关登陆 SIP 代理服务器时使用的认证密码

H)显示名

当你拔电话给你朋友约翰•史密斯,那么你朋友的电话机上将显示你来电

I) 后备服务器

| 后备服务器   | ◎ 启用 ○ 禁用 |
|---------|-----------|
| 后备代理服务器 |           |
| 后备注册服务器 |           |
| 后备归属域   |           |

该选项是用来做注册备份的,当用户的系统中拥有一台后备的注册服务 器时即可选用该选项。后备服务器选项一旦被启用,当主服务器意外失效时, 网关就会自动注册到备用服务器上。

其它线路配置方法相同。

如果要对 HT-842R 上的 4 个 VOIP 通道进行相同的设置(即 4 条线使用 同一个账号),选择"单服务器模式",如下图:

| 呼叫设置           |             |
|----------------|-------------|
|                | FXS配置<<     |
| 配置模式           | 单服务器模式 🗾    |
| 电话号码           | 261         |
| 显示名字           |             |
| 代理服务器          | 192.168.2.1 |
| 注册服务器          | 192.168.2.1 |
| 注册超时           | 300         |
| Outbound Proxy |             |
| 归屈域            |             |
| 认证ID           |             |
| 认证審码           |             |
| 呼叫转移类型         | 不转移         |
| 呼叫转移号码         |             |
|                | □ 备份服务器     |

具体的参数配置请参照"按线路配置"。

#### 3.2.6. 打开、关闭计费

用户需要打开计费时点击"话机设置",在使用使用计费功能这一选项中, 点击启用,会弹出下拉列表,选择"V2.0",HT-842R 会自动查找计费系 统。如果您的网络结构复杂可以选择填写"计费电脑地址"。 计费软件请到 http://www.at338.com 下载。

| - 4             |                | P Phone Te | rminal |  |
|-----------------|----------------|------------|--------|--|
| us <del>*</del> | 话机设置           |            |        |  |
| 风念              | PhoneBook 功能定义 | *50        |        |  |
| 配置              | FXS 48伏待机      | ○ 启用 ④ 禁用  |        |  |
| 田白洪西            | 使用计费功能         | ◎ 启用 ○ 禁用  |        |  |
| 用广选现            | 计费电脑地址         |            |        |  |
| 网络配直            | 计费软件版本         | V2.0       |        |  |
| 呼叫设置            |                | 振铃参数>>     |        |  |
| 话机设置            |                |            | 热线>>   |  |
| 保存改动            |                |            |        |  |
|                 |                |            |        |  |

### 3.2.7. 保存并重新启动

当以上设置完成后,点击"保存设置"保存所有配置并将 HT-842R 重新 启动(断电或按 RESET 键)就可以正常使用了。

# 4. 工具

#### 4.1. 在线升级

点击"在线升级",出现升级页面如下:

| 状态  | 在线升级         |                                               |
|-----|--------------|-----------------------------------------------|
| 配置  | 当前版本: A38HS- | 3.15-10-4                                     |
| 电话本 | 升级地址:        | 202.155.200.154/update/A38HS-3.15-10-3.pkg 开始 |
| 工具  |              |                                               |

页面显示当前版本信息,输入升级地址,点击开始,等待系统升级后自动重启。页面出现"升级成功"提示时,点击"确定"。

注意:升级地址请联系公司技术支持,以获取最新升级信息

#### 4.2. 更改密码

| 普通用户级 |    |
|-------|----|
| 新密码:  |    |
| 确认密码: | 更改 |
|       |    |
| 管理员级  |    |
| 新密码:  |    |
| 确认密码: | 更改 |

点击"更改密码"选项,出现如下页面:

包括"普通用户级"即 user 和"管理员级"即 admin 两个层次的更改,输入 新密码两次后,点击"更改"按钮即可。

#### 4.3.恢复出厂设置

点击菜单中的"默认配置"弹出如下提示框:

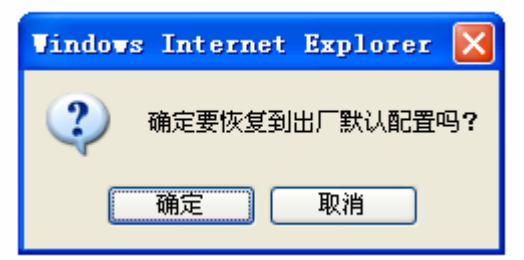

如果确定要清空设备的配置,点击"确定",然后等待设备重启。如果不 想重启,则点击"取消",返回当前页面。

注意:所有用户的个人配置包括新修改的密码将被清除。

你也可以通过长时间按住 RESET 按钮直至 HT-842R 完全启动完毕来达 到清除用户配置参数的目的。

### 4.4.重启系统

点击"重启系统",出现一个提示框如下:

| Microsoft Internet Explorer 🛛 🗙 |          |  |
|---------------------------------|----------|--|
| 🥐 确认要                           | 恢复到出厂配置? |  |
| 确定                              | 取消       |  |

如果确定要重启设备,点击"确定",然后等待设备重启。如果不想重启,则点击"取消",返回当前页面。

用细小的针状物轻点 HT-842R 后面 (RESET) 小孔后, HT-842R 会重启。

注意:长时间按压 RESET 按钮直至 HT-842R 完全重启会导致 HT-842R 恢复到出厂时 的默认配置,此时一切用户配置的参数将被清楚。

# 5. 拨号规则

HT-842R 可以针对不同的拨号规则进行设置,让用户拨打电话时感觉和普通电话一样。用户可以在呼叫设置的前缀里填写特定的拨号规则达到这个目的,表达式为:

- ":"表示前缀定义
- "|"便是或的关系
- "+"表示增加号码
- "一"表示减去号码
- 例1、 原来的落地拨打本地规则是"0086 755 xxxxxx"要设置成拨打本地电话直接拨 XXXXXX,拨打本地手机直接拨打,拨打外地电话按照0+区号 XXXXX。其表达式为:

#### 0:-0+0086|13:+0086|:+0086755

这条表达式的意思是首号为零的, 先减 0 再加 0086。用户拨打 010XXXX 实际呼出号码为 0086 10XXXX。

首号为 13 的,加 0086。用户拨打 13XXXXX 时实际呼出号码为 0086 13XXXX。

或

首号对应不上以上两个规则时加 0086755。当用户拨打本地电话时,实际呼出的号码为 0086755XXXXX。

**例2、**原来落地呼叫为 0+区号加电话号码,呼叫手机为 0+手机号码那么用 户就可以把前缀设置为:

0:|13:+0|:+0755

这条表达式意思是,遇0不做任何修改,遇13加0,非0非13加0755

**拔号規則** 0:(13:+0):+0755

预拨号是针对有特服号码的服务商使用,例如拨打长话时要先拨 17909 的, 在这种情况下,用户可以在预拨号栏里填写这个特服号码。真正拨号时就可以省 去特服号码。

# 6. 了解更多

#### 6.1. 网关初始化

当用户忘记密码时,用户可以通过长按(10秒以上)RESET 键或是输入 恢复出厂指令(\*11983185922)恢复出厂配置。

#### 6.2. 高级配置

高级配置项里面有许多配置项,诸如代理服务、语音编码顺序等,如果 您已经熟悉我们的系列产品您可以直接配置。如果不了解请查看详细说 明书,或寻求我们的技术支持 support@at338.com。

#### 6.3.注意事项

a) 当HT-842R开通了计费功能而计费电脑没有打开时不能进行呼叫,提起

电话会听到忙音。

- b) 在线升级,当厂商有新软件版本时用户可以对 HT-842R 进行升级,请经 常和厂商或代理商联系。
- c) HT-842R 使用当中发热比较大,注意将 HT-842R 摆放在通风位置。
- d) 如果您的网关需要加密,请联系您的供应商查询加密的设置方法。
- e) 在设备进行升级时请注意绝对不能关闭电源,这样会导致设备报废